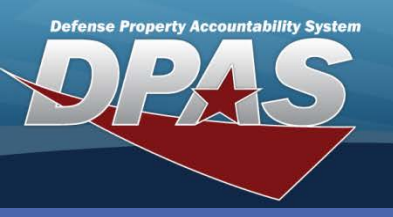

## Add Custodian - Army

- Navigate to the Asset Management > Custodian menu path.
- 2. Enter a 1-6 position, alphanumeric (no spaces or special characters) Major Custodian Nbr.
- If adding a Sub Custodian Nbr, enter a 1-6 position, alphanumeric (no spaces or special characters). THE MAJOR CUSTODIAN NBR MUST EXIST BEFORE A SUB CUSTODIAN CAN BE CREATED.
- 4. Select the Add button (or Search if updating or deleting).

| Basic Para Nbr     |                             |   |  |                    |                  |  |
|--------------------|-----------------------------|---|--|--------------------|------------------|--|
| Maj Custodian Nbr  | EAJ001                      |   |  | Sub Custodian Nbr  |                  |  |
| *Custodian Name    | SK1 ROBERT SMITH            |   |  | Address 1          | 3192 SEASIDE WAY |  |
| Address 2          |                             |   |  | City               | SAN DIEGO        |  |
| State              | California                  | * |  | Zip Cd             | 90222            |  |
| Country Cd         | US-UNITED STATES OF AMERICA |   |  | Phone Nbr          | 704-555-1111     |  |
| DSN                | 850-1111                    |   |  | FAX Nbr            |                  |  |
| E-Mail Address     | RSMITH@NAVY.MIL             |   |  | Office Id          | 41               |  |
| Office Name        | SUPPLY MGMT                 |   |  | Order Dt           |                  |  |
| Loc                | BLDG 190                    |   |  | Sub Loc            |                  |  |
| Transfer Authority |                             |   |  | Alt Custodian Name |                  |  |
| Alt Phone Nbr      |                             |   |  | Alt Order Dt       |                  |  |
| Remarks            |                             |   |  |                    | <u>~</u>         |  |
|                    |                             |   |  |                    | ▼                |  |
| History Remarks    |                             |   |  |                    |                  |  |
|                    |                             |   |  |                    | ✓                |  |
| Cancel             |                             |   |  |                    |                  |  |

If assets are assigned to a Custodian, you will not be able to complete a delete process.

- 5. Enter the mandatory name of the Custodian.
- 6. The remaining fields are not mandatory; however, it is always good practice to enter as much information about your custodians as possible.
- 7. Select the **Para Nbr** tab to continue the process.

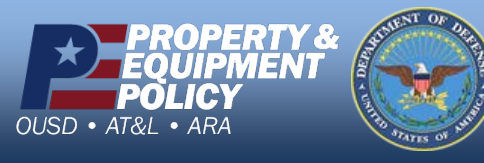

DPAS Call Center 1-844-843-3727

DPAS Website http://dpassupport.golearnportal.org

**Custodian - Army** 

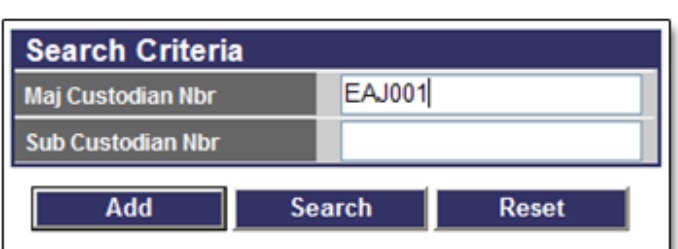

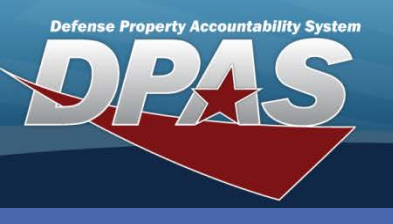

**DPAS Quick Reference Guide** 

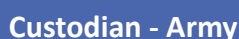

## Add Custodian - Army

**NOTE:** Paragraph Numbers will not display if they are already assigned to another Custodian or are Inactive.

- 7. Select the **Para Nbr Browse (...)** to select a Paragraph Number the value displays in the **Para Nbr** field
- 8. Select the **Save** button to add the Paragraph Number to the grid below it. This action displays the **Para Nbr** and **Para Nbr Desc**. Repeat Steps 1 through 3 to assign additional Paragraph Numbers to the Custodian, if needed

| Basic Para Nbr        |                          |  |  |  |  |  |
|-----------------------|--------------------------|--|--|--|--|--|
| Maj Custodian Nbr     | EAJ001 Sub Custodian Nbr |  |  |  |  |  |
|                       |                          |  |  |  |  |  |
| Para Nbr              | 004F                     |  |  |  |  |  |
| Save                  |                          |  |  |  |  |  |
|                       | Para Nbr Para Nbr Desc   |  |  |  |  |  |
| Remove 036B SUPPLY BR |                          |  |  |  |  |  |
|                       | Add Cancel               |  |  |  |  |  |

9. Select the **Update** button to complete the process

NOTE: To remove an incorrect Paragraph Number from the grid, select the Remove hyperlink

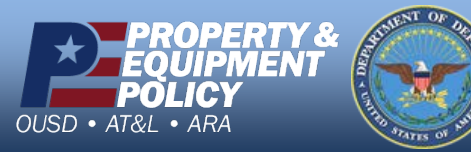

DPAS Call Center 1-844-843-3727

DPAS Website http://dpassupport.golearnportal.org